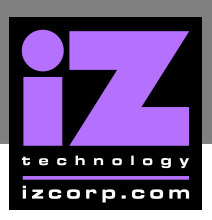

## **RADAR BOOTABLE CD INSTRUCTIONS**

## **RECOVERING AN EXISTING SYSTEM DRIVE**

## **REQUIREMENTS:**

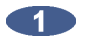

RADAR with Combo drive installed and VGA monitor connected.

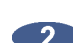

Dual R24BeOS Recover/RADAR Software CD.

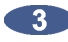

9 PC (5-pin DIN) keyboard and PS2 or USB mouse.

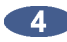

RADAR software (full version i.e., a downloaded upgrade version will NOT work).

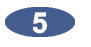

RADAR approved IDE drive connected as master to the Primary IDE bus of the internal motherboard.

## PROCEDURE

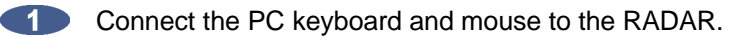

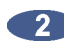

**2** Boot the RADAR.

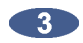

First the boot sequence must be changed to have RADAR boot from CD.

- **a.** At the motherboard boot up screen, press the **DELETE** key to enter the CMOS setup page.
- **b.** Use the **A** they to select the **BIOS FEATURES SETUP** and then press the **ENTER** key.
- c. Depending on what motherboard is installed use the PAGE UP / PAGE DOWN keys or the + / keys to select:
  - First Boot Device as CDROM
  - Second Boot Device as HDD-0
  - Third Boot Device as **FLOPPY**
  - Other Boot Device as **DISABLED**

OR

- Use the + and keys to set the **BOOT SEQUENCE** to **CDROM**, **C**, **A**.
- d. Insert the dual R24BeOS Recover/RADAR Software CD into the DVD-Combo drive.

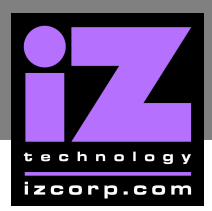

- e. Press ESC to return to the MAIN MENU.
- f. Press the FID key in order to get the SAVE TO CMOS AND EXIT prompt. Press the Y key and then press the ENTER key to confirm.

RADAR will now reboot from the CD.

4 Read through the Be Incorporated – End User License Agreement and then use the mouse to click the ACCEPT button. See the following screenshot:

| BE INCORPORATED - END USER LICENSE AGREEMENT                                                                                                    | Δ     |
|----------------------------------------------------------------------------------------------------|-------|
| NOTICE: READ THIS BEFORE INSTALLING OR USING BEOS.                                                                                                    |       |
| BY INSTALLING AND/OR USING THIS VERSION OF BEOS YOU AGREE THAT YOU<br>HAVE READ THIS LICENSE, THAT YOU ACCEPT AND ARE BOUND BY ITS TERMS AND<br>CONDITIONS, AND THAT IT IS THE ONLY AGREEMENT BETWEEN BE INCORPORATED<br>AND YOU REGARDING THIS VERSION OF BEOS, THE INCLUDED DOCUMENTATION,<br>AND ANY THIRD PARTY APPLICATIONS INCLUDED HEREIN THAT DOES NOT COME<br>WITH ITS OWN SEPARATE LICENSE AGREEMENT (TOGETHER, THE "PROGRAM").<br>IF YOU DO NOT ACCEPT THESE TERMS, YOU MUST RETURN THE PROGRAM AND ALL<br>PACKAGING (PACKET AND ALL OTHER MATERIALS) TO THE MERCHANT PROVIDING<br>YOU THE PROGRAM, WITHIN 5 DAYS OF OBTAINING THE PROGRAM, WITH YOUR<br>RECEIPT, AND YOUR MONEY WILL BE RETURNED. PLEASE NOTE THAT YOU MAY<br>NOT USE, COPY, MODIFY OR TRANSFER THE PROGRAM OR DOCUMENTATION OR<br>ANY COPY, EXCEPT AS EXPRESSLY PROVIDED IN THIS AGREEMENT. | TT    |
| LICENSE.                                                                                                    |       |
| This Program is licensed, not sold, to you. You have a non-exclusive<br>and nontransferable right to use the enclosed Program. This Program<br>can only be used on a single computer located in the United States and                                                                                                    |       |
| Disagree                                                                                                    | Agree |

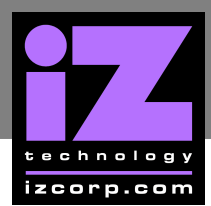

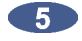

The next prompt is the BeOS Installer window.

- **a.** For users who want to reinstall RADAR/BeOS on an existing system drive:
  - i. At the **ONTO:** prompt, ensure the **RADAR24BE PARTITION** is selected. See the following example:

| Installer      |                                                                        |
|----------------|------------------------------------------------------------------------|
| Be OS          | Press the Begin button to install from<br>' R24BeOS ' onto 'Radar24Be' |
| Install from:  | R24BeOS +                                                              |
| Onto:          | Radar24Be - 5.9 GB [Be File System] +                                  |
| ▶ More Options | Begin                                                                  |

- ii. Use the mouse to click the **BEGIN** button.
- iii. BeOS installer will detect that a previous version already exists and will prompt to INITIALIZE, INSTALL AS IS or STOP INSTALLATION. Use the mouse to select INITIALIZE.
- iv. At the Be File System Initialize prompt, verify that the VOLUME NAME is RADAR24BE, change the block size to 2048 and then use the mouse to click INITIALIZE.
- v. A prompt will come up warning that to proceeding will destroy all data. Use the mouse to click **INITIALIZE**. The installation will now begin.
- vi. Once the install completes, the next prompt will ask to install the Be boot manager. Use the mouse to select **NO**.
- vii. Use the mouse to click the **QUIT** button.
- viii. RADAR will now eject the recover CD and reboot.

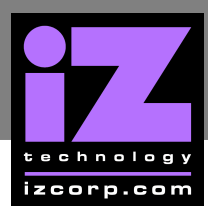

6

Now RADAR needs to be switched to boot from the newly imaged hard drive.

- **a.** At the motherboard boot up screen, press the **DELETE** key to enter the CMOS setup page.
- **b.** Use the **A**/**I** keys to select the BIOS Features Setup and then press the **ENTER** key.
- c. Depending on what motherboard is installed use the PAGE UP / PAGE DOWN down to select.
  - First Boot Device as HDD-0
  - Second Boot Device as FLOPPY
  - Third Boot Device as **DISABLED**
  - Other Boot Device as **DISABLED**

OR

- Use the + and keys to set the BOOT SEQUENCE to C, A, SCSI
- d. Insert the dual R24BeOS Recover/RADAR Software CD into the DVD-Combo drive.
- e. Press ESC to return to the MAIN MENU.
- f. Press the FID key and the SAVE TO CMOS AND EXIT prompt will display. Press the Y key and then press the ENTER key to confirm.

RADAR will now reboot from the Internal Hard Drive.

- i. Leave the CD in the tray and follow the screen prompts to complete the RADAR software install.
- ii. R24BeOS system drive recovery is complete once the RADAR software install has finished and RADARView has loaded.